## S'authentifier à ISACOMPTA / ISAGI / ISAGED CONNECT à partir de l'AD MICROSOFT

Vous pouvez désormais vous authentifier aux applications ISACOMPTA / ISAGI / ISAGED CONNECT à partir de votre identifiant AD de Microsoft Azur.

Pour ISACOMPTA CONNECT et ISAGI CONNECT, le paramétrage est fait dans ISAGI CONNECT.

## **ETAPE 1** : PARAMETRAGE DU MODE D'AUTHENTIFICATION

Pour ISACOMPTA CONNECT et ISAGI CONNECT, le paramétrage est fait dans ISAGI CONNECT : Ruban **Paramètres** menu *Application* chapitre *Général*.

Sélectionnez le mode d'authentification à 'Mixte'.

|                |                                          |        | Préférences : Paramètres de l'application                                  |
|----------------|------------------------------------------|--------|----------------------------------------------------------------------------|
| <              | Rechercher                               | 0      |                                                                            |
| Ap             | pplication                               | ^      | Afficher les zones concernant                                              |
| Ge             | énéral<br>nvoi d'emails                  |        | Isacompta SAGED ISAGED Gestion des prospects Sapaye                        |
| N              | otifications                             |        | Divers                                                                     |
| Oi<br>Mi<br>Té | utils Collabor<br>Ion Coach<br>éléphonie | ratifs | Chemin de stockage des états et courriers C:\IsaGI\V24.20\IsaGiwp\         |
| T              | iers                                     | v      | Afficher la météo du collaborateur 🗹                                       |
| De             | ocuments                                 | *      | Symbole monétaire pour les éditions €<br>Paramètrage du visa fiscal □ ?    |
| Re             | ésultats                                 | *      | Autoriser la création des paramètres 💙 🖓<br>Activer le mode centralisé 🔲 🖓 |
|                |                                          |        | Serveur d'intégration des mises à jour Isacompta                           |
|                |                                          |        | Gestion du domaine                                                         |
|                |                                          |        | Mode d'utilisation Gestion et production                                   |
|                |                                          |        | Libellé de la base C:\GI\V2024-3\IsaGiwf\DEMOGI.GI                         |
|                |                                          |        | Mode d'authentification Mixte 👻 🕐                                          |
|                |                                          |        |                                                                            |

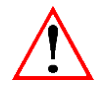

Pour ISAGED, le paramétrage est à définir dans ISAGED : Ruban Paramètres menu *Application Isaged*.

## **ETAPE 2 :** SAISIE DES COLLABORATEURS

Le lien entre le collaborateur et l'AD de Microsoft est l'**email du collaborateur** : Un **email UNIQUE** doit être renseigné sur la fiche du collaborateur (chapitre *Identification* de la fiche collaborateur).

| Saisie collaborateurs (*) $	imes$ |                                                                              |         |  |  |  |  |  |  |
|-----------------------------------|------------------------------------------------------------------------------|---------|--|--|--|--|--|--|
| 4 4 AGIRIS • • • • -              | ■ ● ▲ AGIRIS - 60000 TILLE                                                   | Manager |  |  |  |  |  |  |
| Identification     Personnel      | Code * AGIRIS<br>Identification                                              |         |  |  |  |  |  |  |
| Affectations                      | Titre   Nom   AGIRIS  Prénom                                                 |         |  |  |  |  |  |  |
| Travaux<br>Dossiers               | Adresse                                                                      |         |  |  |  |  |  |  |
| Droits d'accès                    | Adresse du site *                                                            |         |  |  |  |  |  |  |
| Charges et comptabilité           | Pays France ·                                                                |         |  |  |  |  |  |  |
| Ča Temps dispo. et objectifs      | Adresse Avenue des pommerets                                                 |         |  |  |  |  |  |  |
| Messagerie et agenda              |                                                                              |         |  |  |  |  |  |  |
| Préférences                       | Complément                                                                   |         |  |  |  |  |  |  |
| Bloc-notes                        | Code postal 60000 * Commune TILLE * Nº INSEE 60639                           |         |  |  |  |  |  |  |
|                                   | Cliquez ici pour renseigner les informations complémentaires de distribution |         |  |  |  |  |  |  |
|                                   | Coordonnées                                                                  |         |  |  |  |  |  |  |
|                                   | Tél. fixe Fax                                                                |         |  |  |  |  |  |  |
|                                   | Email Agriss@groupeisagri.com                                                |         |  |  |  |  |  |  |

## **ÉTAPE 3 :** LANCEMENT APPLICATION

Cliquez sur le bouton Se connecter avec Microsoft.

|                                                                                                    | Au         | thentifica | ation                       |
|----------------------------------------------------------------------------------------------------|------------|------------|-----------------------------|
| Domaine<br>Demo Organisme Local (France)<br>Base C:\GI\V2024-3\IsaGiwf\DEMOGI.GI                           |            |            | -                           |
| Utilisateur<br>AGIRIS<br>Mot de passe<br>Se souvenir du mot de passe<br>Mot de passe ou identifiant oublié | <i>₿</i> ₽ | OU         | Se connecter avec Microsoft |
|                                                                                                    | 🗸 ок       |            | × Annuler                   |

Sélectionnez le compte Microsoft pour se connecter à ISACOMPTA CONNECT OU ISAGI CONNECT.

| C | hoisir un compte                        |   |
|---|-----------------------------------------|---|
|   | Bgroupeisagri.com<br>Connecté à Windows |   |
|   | R testgrc2@outlook.fr<br>Connecté       | : |
|   | + Utiliser un autre compte              |   |